# ROAD TO U.S. CONVENTION

POWER OF Um

Youngevity International Promotion for US Convention

## SAN DIEGO CALIFORNIA QUALIFYING PERIOD: March 1 – July 31, 2019

We are excited to announce a new promotion for all international countries (excluding Canada and Mexico) running from March 1 – July 31, 2019 to encourage our incredible international distributors to attend the 2019 US Convention in sunny San Diego, California!

Each distributor has the potential to earn up to \$1,500 to attend Convention. Instead of requiring a set number of points in order to achieve an all-expenses paid trip, each point earned will be worth \$15. As points are earned during the promotion period, they will count as reimbursable cash to be spent on any and all US Convention expenses. A maximum of 100 points will be given for this contest.

## Additional Notes:

- A maximum of 100 points will be given for this contest.
- The final point count will be finalized before the last week
  of August
- Points are non-transferrable
  - \*The exception to this is if the distributor decides to bring a significant other or child. In this case they may use the money earned to help pay for this additional person.
- To ensure that you will have a hotel room at The Grand Hyatt Hotel, the last day to inform Youngevity of your intentions to attend the 2019 US Convention is on August 31, 2019.
- Points will expire if not used for the 2019 US Convention
- All international countries are included except Canada
  and Mexico
- Any returned/cancelled orders will be accounted for and points will be adjusted accordingly.

## Points can be earned in the following ways:

| Promotion             | Points                        |  |  |
|-----------------------|-------------------------------|--|--|
| 500 QV*               | 1                             |  |  |
| Advance Lifetime Rank | Points                        |  |  |
| 1SE                   | 2+Paid as points (3 points)   |  |  |
| 2SE                   | 4+Paid as points (6 points)   |  |  |
| 3SE                   | 6+Paid as points (9 points)   |  |  |
| 4SE                   | 8+Paid as points (12 points)  |  |  |
| 5SE                   | 10+Paid as points (15 points) |  |  |
| Achieved Paid-As Rank | Points                        |  |  |
| 1SE                   | 1                             |  |  |
| 2SE                   | 2                             |  |  |
| 3SE                   | 3                             |  |  |
| 4SE                   | 4                             |  |  |
| 5SE                   | 5                             |  |  |

\*must be personally enrolled during the contest period

| Paid As Rank/OGV | 40,000 | 60,000 | 80,000 | 100,000 |
|------------------|--------|--------|--------|---------|
| 1SE              | 1      | 2      | 3      | 4       |
| 2SE              | 2      | 3      | 4      | 5       |
| 3SE              | 3      | 4      | 5      | 6       |
| 4SE              | 4      | 5      | 6      | 7       |
| 5SE              | 5      | 6      | 7      | 8       |

#### Points for New Enrollments:

As you personally enroll distributors and customers during the contest period, any QV they produce will be accumulated each month and totaled at the end of the contest. You will get 1 point for each 500 QV they collectively produce.

#### Points for advancing your Lifetime Rank:

If you advance your Lifetime rank you will receive the points detailed in the above chart as well as the points from the Paid-As section.

#### Points for maintaining a Star Rank:

If you maintain a Star rank you will receive the points detailed in the above chart

#### Points for achieving Star rank and OGV level:

If you achieve a Star rank (Paid-as rank) and an Organizational Group Volume of 40,000 or more with a month, you will receive the points detailed in the table above. You can achieve this every month for which you qualify.

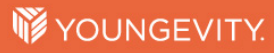

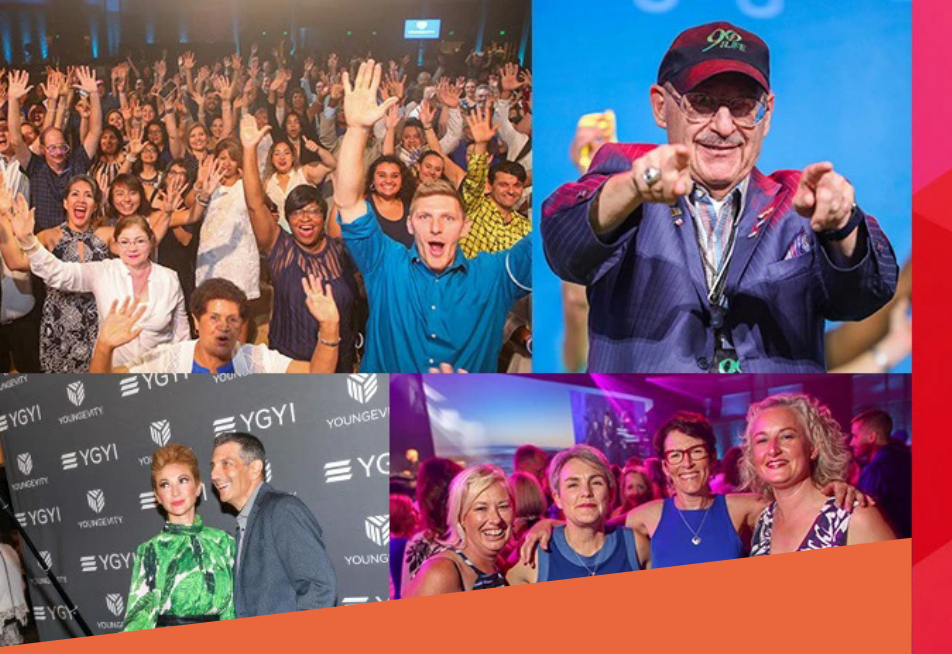

## How to Purchase Your Convention 2019 Tickets

#### Step 1

Visit ygy4u.com/convention2019 OR open YoungevityGo2 app, select "Business" tab (on the bottom-row navigation) and click Convention 2019.

#### Step 2

Click "Register" Step 3: Select number of tickets you're interested in purchasing from the drop-down menu and click "Order Now"

> **Step 4** Fill out payment information

**Step 5** Fill out your name, email, billing address, etc

Step 6

Assign ticket 1 with "Reuse data from" and select "Order information"

#### Step 7

Add your Youngevity ID (and your mobile phone number, if you're interested in receiving alerts)

#### Step 8a

For purchasing multiple tickets: For each additional ticket, enter new individual's name, ID, email address **Step 8b** 

### For purchasing multiple tickets under a single name: For each additional ticket, choose the option "Reuse data

from" and select "Ticket 1"

#### Step 9

Check user agreement box

Step 10 Click "Order Now"

## There's no Youngevity without YOU

**W YOUNGEVITY** 

SAN DIEGO, CA

2019 CONVENTION

POWER

OF You

SEPT. 19-21, 2019

Join us September 19<sup>th</sup>-21<sup>st</sup> 2019 as we explore the **'Power of You'** and welcome distributors and leaders from across the country to build their knowledge, bond with their teams, and have an amazing time!

> "Individual commitment to a group effort - that is what makes a team work, a company work, a society work, a civilization work." – **Vince Lombardi**

## **NEW DISTRIBUTOR OFFER**

Register now and pay only \$175 Save over 40% with

> PROMO CODE: POWEROFNEW